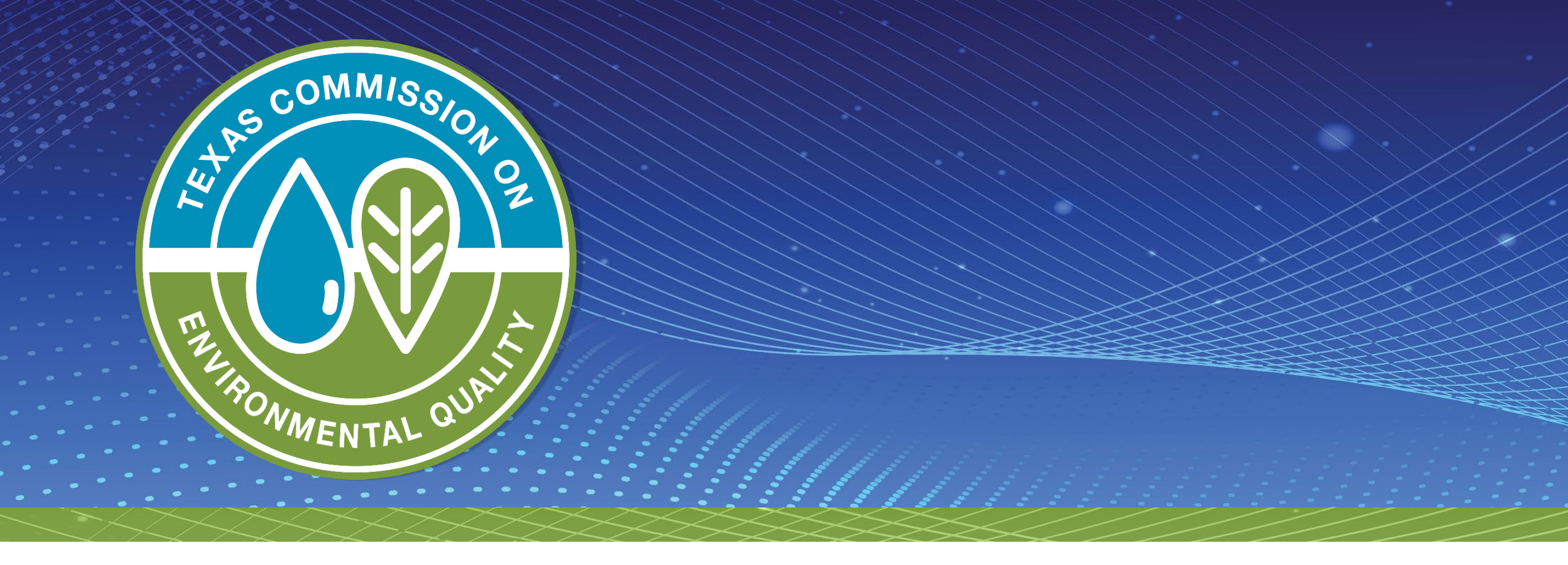

#### **Available NOW!**

Online Applications Submissions for Industrial and Municipal Wastewater Individual Permits (EPR\_WQIP)

### **Today's Topics**

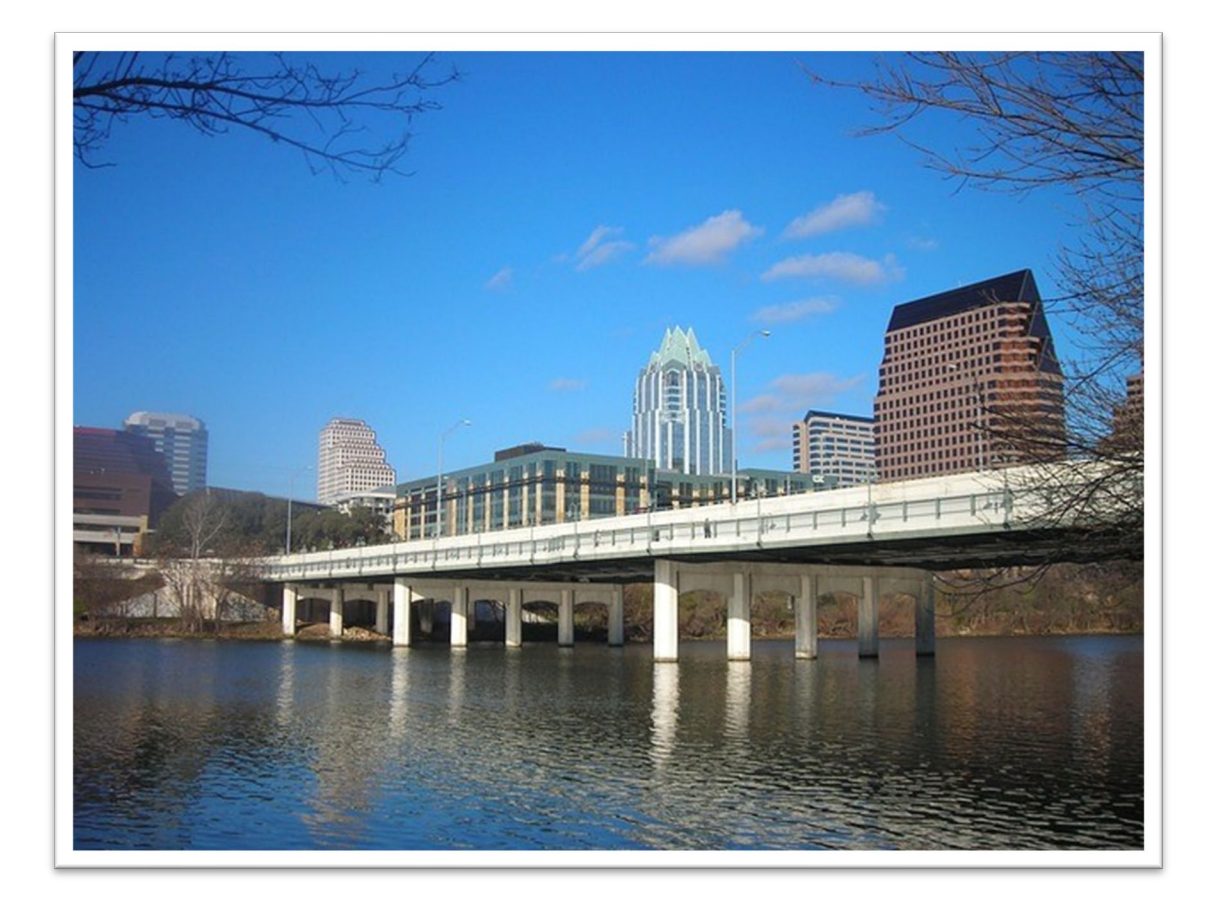

Creating an account in State of Texas Environmental Electronic Reporting System (STEERS)

ePermits Water Quality Permit Program (EPR\_WQIP)

**Application Submittal Steps** 

**Best Practices** 

Q&As

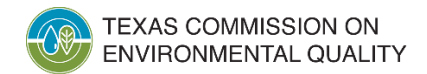

# **Creating a STEERS Account**

- Register an account at <u>https://www3.tceq.texas.gov/steers/</u>
- 2. Add the program, Water Quality Individual Permit (EPR\_WQIP)
- 3. Sign the STEERS Participant Agreement (SPA) using a Texas Driver's License
- 4. Select the program access type read only, edit, preparer, or sign

**Note:** The account status will show **PROBATION** until you sign the SPA.

| Welcome to STEERS, the State of Texas<br>Environmental Electronic Reporting System.                                                                                                    | Enter STEERS:                                                                                                    |
|----------------------------------------------------------------------------------------------------|----------------------------------------------------------------------------------------------------|
| Here is what you can do online in STEERS:<br>e-Permits\Registrations:<br>>> Aggregate Production Operations Registration<br>>> Air New Source Review and Title V Operating Permits<br>>> Municipal Solid Waste Notifications<br>>> Petroleum Storage Tank (PST) Registrations<br>>> Tax Relief for Pollution Control Property<br>>> Water Quality General & Individual Permits (SW, WW, & more)<br>>> Water Quality Emergency Preparedness System                                      | Password:<br>Login<br>I need:<br>• my password<br>• to create a new account<br>• to authorize another user's account                                                                                                    |
| e-Reporting:<br>>> Annual Emissions Inventory Report (AEIR)<br>>> Air Emissions & Maintenance Events (AEME) Reporting<br>>> Emissions Banking and Trading (EBT)<br>>> Industrial & Hazardous Waste (IHW) NOR and Summaries<br>>> Municipal Solid Waste (MSW) Reporting<br>>> Pollution Prevention Planning (P2PLAN) Reporting<br>>> Public Drinking Water (PDW)<br>>> Stack Test Online Reporting System (STORS)<br>>> Tier II (TIERII)<br>>> Training Roster Online Submittal (TROLS) | Find Out When STEERS Will Be Offline<br>We do our best to ensure that STEERS is online when you need it.<br>But for upgrades, security measures, and other maintenance, we<br>must bring STEERS or one of its modules offline. We cannot predict<br>emergency outages, but for scheduled downtimes, see our STEERS<br>maintenance schedule. |

This is STEERS version 6.7.

#### **STEERS Access Types for EPR\_WQIP**

| Edit   | Preparer | Sign   |
|--------|----------|--------|
| View   | View     | View   |
| Create | Create   | Create |
| Create | Delete   | Delete |
| Delete |          | Modify |
| Modify | Ινιοαιτγ | Pay    |
| Wodity | Pay      | Sign   |
| Pay    | Submit   | Submit |

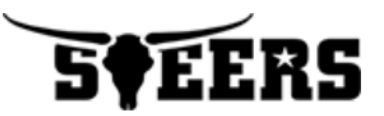

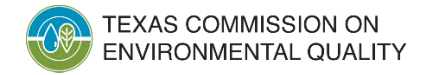

# **EPR\_WQIP Application Process**

| TEXAS COMMISSION ON<br>ENVIRONMENTAL QUALITY                                                                                                    |                           | Help >>         | Contact Us | ;>> Logout >> |
|----------------------------------------------------------------------------------------------------|---------------------------|-----------------|------------|---------------|
|                                                                                                    | My Account                | Submissions     | Activity   | STEERS Home   |
| STEERS Home                                                                                                    |                           |                 |            | 14:47         |
|                                                                                                    |                           |                 |            | <b>SEERS</b>  |
| This is the STEERS TEST environment. If you want to subm<br>data to TCEQ, you must go to <u>https://www3.tceq.texas.go</u><br>Welcome to STEERS Internet Version 6.7! | it OFFICIAL<br>v/steers/. |                 |            |               |
| <b>Notice:</b> STEERS automatically logs out after 20 minutes of inactivity. Activity is define<br>to another, not by entering information on a page.                 | ned by moving fro         | om one page     |            |               |
| For more information on how to navigate this site, please visit our <u>Help</u> section.                                                                              |                           |                 |            |               |
| Select e-Permits Program Area: Water Quality Individua                                                                                                    | Permits (EP               | R WQI <u>P)</u> |            |               |

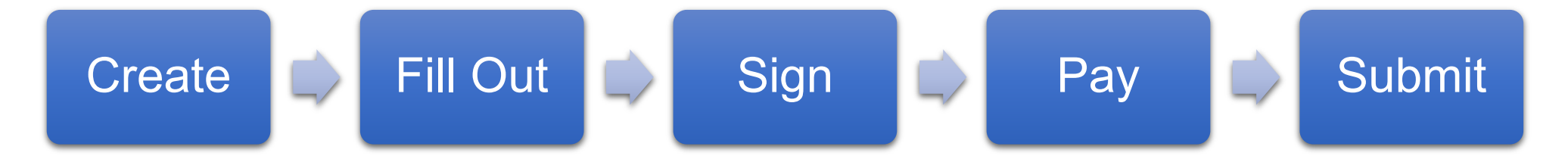

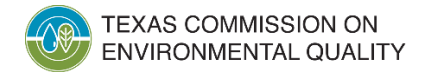

#### **Step 1 – Create an Application**

| TEXAS COMMISSION ON<br>ENVIRONMENTAL QUALITY                     |                                                                                     | Help >> | Contact Us >> | > Logout >>         |
|------------------------------------------------------------------|-------------------------------------------------------------------------------------|---------|---------------|---------------------|
| Water Quality Individual Permits                                 |                                                                                     | Act     | ivities 5.    | ILERS Home<br>19:18 |
| Do not use web browser back button when filling out application. |                                                                                     |         |               | STEER!              |
|                                                                  | Select One Application Type:                                                        |         |               |                     |
|                                                                  |                                                                                     |         |               |                     |
|                                                                  | O Create a New Domestic or Industrial Individual Permit Application                 |         |               |                     |
|                                                                  | O Renew or Amend an existing Domestic or Industrial Individual Permit Authorization |         |               |                     |
|                                                                  |                                                                                     |         |               |                     |
|                                                                  | Activities Next                                                                     |         |               |                     |
|                                                                  |                                                                                     |         |               |                     |

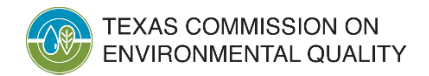

#### Step 2 – Fill Out

| TEXAS COMMISSION ON<br>ENVIRONMENTAL QUALITY |               |                                                                  |                                                   |
|----------------------------------------------|---------------|------------------------------------------------------------------|---------------------------------------------------|
| Water Quality Individual Permits - New       | w Domestic or | Industrial Individual Permit                                     |                                                   |
|                                              |               |                                                                  | Create Fillout Sign Pay Submit                    |
| • Reference Number: 76140                    |               |                                                                  |                                                   |
| Site Information (Regulated Entity)          | To Do         | <b>Ø</b> Site Information (Regulated Entity)                     |                                                   |
| Customer (Applicant) Information             | To Do         | Complete one of the following options                            |                                                   |
| Billing Contact                              | To Do         | <b>Option 1:</b> Enter the Regulated Entity number of the s      | ite for this application, if known.               |
| Application Contact                          | To Do         | Regulated Entity Number :                                        | RN999999999                                       |
| Technical Contact                            | To Do         |                                                                  |                                                   |
| DMR Contact                                  | To Do         | Option 2: Or enter a known authorization number air              | eady issued for the same site (Kegulated Entity). |
| Section 1# Permit Contact                    | To Do         |                                                                  |                                                   |
| Public Notice Information                    | To Do         | <b>Option 3:</b> Or enter the site information to see if the sit | ite is already registered with TCEQ.              |
| Section 1# Public Viewing Information        | To Do         | *Name :                                                          |                                                   |
| Owner Information                            | To Do         | Physical Address :                                               |                                                   |
| Admin General Information                    | To Do         | City :                                                           |                                                   |
| Plain Language                               | To Do         | State :                                                          | Texas                                             |
|                                              |               | Zip :                                                            |                                                   |
|                                              |               | *County :                                                        | Select One                                        |
|                                              |               | * Always Required                                                | etivities Next                                    |

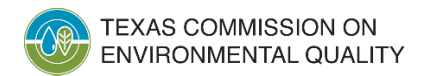

### **Step 2 – Fill Out: Attachments**

- Attachment requirements are specific to application type
- Variety of file types are accepted
- Domestic Attachment Examples:
   OUSGS Map
  - $_{\odot}$  Public Involvement Plan
  - $_{\odot}$  Administrative Report 1.1
  - $_{\odot}$  Affected Landowner's labels

| Reference Number: 76140                      |       |                                                                                                    |
|----------------------------------------------|-------|----------------------------------------------------------------------------------------------------|
| e Information (Regulated Entity)             | Done  | U Domestic Attachments                                                                                                    |
| ris T-Customer (Applicant) Information wner) | Done  | <ul> <li>O ★ 1. Have you clearly outlined and labeled the required information on the original full size USGS Topographic Map?</li> <li>Refer to the help text for the required items to be included on the map.</li> </ul>                                                            |
| lling Contact                                | Done  | Select One 🔹                                                                                                    |
| plication Contact                            | Done  | 2. Public Involvement Plan attachment (TCEQ Form 20960)                                                                                                    |
| chnical Contact                              | Done  | Please download the form at <u>https://www.tceg.texas.gov/downloads/agency/decisions/hearings/environmental-equity/pip-</u><br><u>form-tceg-20960.pdf</u> fill out and attach the filled form to this section.                                                                         |
| MR Contact                                   | Done  | Allowed file types: txt,pdf,doc,wpd,csv,xls,xml,jpg,gtf,tif,docx,xlsm,xlsx,jpeg                                                                                                    |
| ction 1# Permit Contact                      | Done  | + Choose                                                                                                    |
| blic Notice Information                      | Done  |                                                                                                    |
| ction 1# Public Viewing Information          | Done  | ★ 3. Administrative Report 1.1                                                                                                    |
| vner Information                             | Done  | The Administrative Report can be download at <u>https://www.tceg.texas.gov/downloads/permitting/wastewater/forms-</u><br>tools/10053 docx to fill out and attach the filled form to this section. Only Administrative Report 1.1 is required for this                                  |
| Imin General Information                     | Done  | application item.                                                                                                    |
| ain Language                                 | Done  | Allowed file types: txt,pdf,doc,wpd,csv,xls,xml,jpg,gjf,tif,docx,xlsm,xlsx,jpeg                                                                                                    |
| pplemental Permit Information Form           | Done  | + Choose                                                                                                    |
| mestic Attachments                           | To Do |                                                                                                    |
|                                              |       | <ul> <li>4. I confirm that all required sections of Technical Report 1.0 are complete and will be included in the Technical<br/>Attachment.</li> </ul>                                                                                                    |
|                                              |       | The Technical Report (which includes Technical Report 1.0, Technical Report 1.1, and application worksheets) can be<br>download at <u>https://www.tceg.texas.gov/downloads/permitting/wastewater/forms-tools/10054.docx</u> to fill out and attach the<br>filled form to this section. |
|                                              |       | Select One                                                                                                    |
|                                              |       | ★ 5. Affected Landowners Map                                                                                                    |
|                                              |       | Allowed file types: txt.pdf.doc,wpd.csv,xls,xml.jpg,gtf.ttf.docx,xlsm,xlsx,jpeg + Choose                                                                                                    |

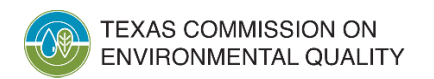

# Step 2 – Fill Out: Upload Technical Attachments

- Attached Required Technical Attachments

   Technical Report 1.0
   Technical Worksheets
   Buffer zone
  - $\circ$  Flow Diagrams
  - $\circ$  Labs, etc.

| ite Information (Regulated Entity)                 | Done  | <ul> <li>4. I confirm that all required sections of Technical Report 1.0 are complete and will be included in the Technical</li> </ul>                                                                              |
|----------------------------------------------------|-------|----------------------------------------------------------------------------------------------------|
| Paris T-Customer (Applicant) Information<br>Owner) | Done  | Attachment The Technical Parast Aubick includer Technical Parast 1.0. Technical Parast 1.1. and application workfloatel on the                                                                                      |
| Silling Contact                                    | Done  | The section is Report processing the mean section of the section of the section of the section of the section of the section of the section of the section. The section is a section of the section of the section. |
| Application Contact                                | Done  | Select One ×                                                                                                    |
| Technical Contact                                  | Done  | <ul> <li>5. Affected Landowners Map</li> </ul>                                                                                                    |
| DMR. Contact                                       | Done  | Allowed file types: txt.pdf.doc,wpd,csv,xls,xml.jpg,gtf.ttf.docx,xlsm,xlsx,jpeg                                                                                                    |
| ection 1# Permit Contact                           | Done  | + Choose                                                                                                    |
| ublic Notice Information                           | Done  |                                                                                                    |
| ection 1# Public Viewing Information               | Done  | * 6. Landowners Cross Reference List                                                                                                    |
| Owner Information                                  | Done  | Allowed file types: txt,pdf,doc,wpd,csv,xls,xml,jpg,gif,tif,docx,xlsm,xlsx,jpeg                                                                                                    |
| Admin General Information                          | Done  | + Choose                                                                                                    |
| lain Language                                      | Done  |                                                                                                    |
| opplemental Permit Information Form                | Done  | 7. Landowner Avery Template                                                                                                    |
| Domestic Attachments                               | To Do | Allowed file types: txt.pdf.doc.wpd.csv.xls.xml.jpg.gtf.ttf.docx.xlsm.xlsx.jpeg                                                                                                    |
|                                                    | 8     | 8. Buffer Zone Map                                                                                                    |
|                                                    |       | Allowed file types: Ext,paj,doc,wpd,csv,xis,xmi,jpg,gt,ttj,docx,xism,xisx,jpeg  Choose                                                                                                    |
|                                                    |       | 9. Flow Diagram                                                                                                    |
|                                                    |       | Allowed file types: txt,pdf,doc,wpd,csv,xls,xml,jpg,gtf,tif,docx,xlsm,xlsx,jpeg  Choose                                                                                                    |

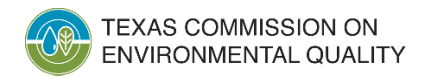

# Step 3 – Sign

- Application is in "Ready to Sign" status
- Signatory meets 30 TAC 305.44 requirements
- Application is sharable with ER accounts with access type "Sign" using the "Set Access Rights" option.

|              |               |                          |                                  |                  | Activities                          |            |                 |              |
|--------------|---------------|--------------------------|----------------------------------|------------------|-------------------------------------|------------|-----------------|--------------|
| I want to:   | Fill Out      | a new or update an       | n existing authorization applica | ation            |                                     |            |                 |              |
|              | Access        | an application by p      | password                         |                  |                                     |            |                 |              |
| Or choose on | e or more per | iding applications below |                                  |                  |                                     |            |                 | Reset Filter |
| Select       | Edit          | Ref Number               | App Type                         | Regulated Entity | Site Location                       | Customer   | Status<br>All * | Report       |
|              | œ             | 76140                    | NEW-ADM-WQIP                     | PARIS TEST       | 12100 PARK 35 CIRCLE, AUSTIN, 78753 | Paris Test | Ready to Sign   |              |
|              |               |                          |                                  | 10 •             | • ··· ·· (1 of 1) ··· ··            |            |                 |              |
|              |               |                          |                                  | Sign Pay Submit  | Set Agress Rights Delege            | History    |                 |              |

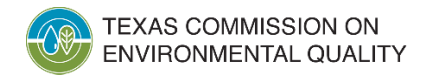

#### Step 4 – Pay

The application needs to be in the "Ready to Pay" status.

**Note:** The application process is not done after the payment. You will need to click the "**Return to STEERS**" button after the payment confirmation screen to select and submit the application to TCEQ.

| You are about to pay for this application |                                                                                                    |                  |                                     |            |            |        |  |  |
|-------------------------------------------|----------------------------------------------------------------------------------------------------|------------------|-------------------------------------|------------|------------|--------|--|--|
| • If you are paying for more than on      | • If you are paying for more than one application and have changed your mind about paying any fee, use the delete button to remove the fee from the list.                                                  |                  |                                     |            |            |        |  |  |
| • If you wish to stop without paying      | • If you wish to stop without paying, you should log out or return to "Activities" now. (If you pass this screen and then cancel the process, you will have to wait two hours before trying to pay again.) |                  |                                     |            |            |        |  |  |
| Reference Number \$                       | Application Type                                                                                                    | Regulated Entity | Site Location                       | Customer   | Fee Amount | Report |  |  |
| 76140                                     | NEW-ADM-WQIP                                                                                                    | PARIS TEST       | 12100 PARK 35 CIRCLE, AUSTIN, 78753 | Paris Test | \$2,000.00 |        |  |  |
| Activities Next                           |                                                                                                    |                  |                                     |            |            |        |  |  |

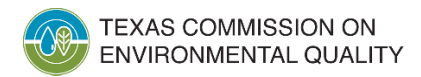

#### Step 5 – Submit

- Application in the "Ready to Submit" status
- Submitted applications along with the attachments and confirmation letters can be viewed at any time under STEERS Home > Submissions

|              |                                                                         |                         |                               |                  | Activities                                                       |                         |                 |        |
|--------------|-------------------------------------------------------------------------|-------------------------|-------------------------------|------------------|------------------------------------------------------------------|-------------------------|-----------------|--------|
| I want to:   | want to: Fill Out a new or update an existing authorization application |                         |                               |                  |                                                                  |                         |                 |        |
|              | Access                                                                  | an application by       | / password                    |                  |                                                                  |                         |                 |        |
| Or choose of | ne or more pe                                                           | nding applications belo | w:                            |                  |                                                                  |                         |                 |        |
| () The       | application                                                             | 76381 is in 'Ready to S | Submit' status and needs to l | be submitted.    |                                                                  |                         |                 |        |
|              | Reset Filter                                                            |                         |                               |                  |                                                                  |                         |                 |        |
| Select       | Edit                                                                    | Ref Number              | Арр Туре                      | Regulated Entity | Site Location                                                    | Customer                | Status<br>All   | Report |
|              |                                                                         | 76381                   | NEW-ADM-WQIP                  | THE RESERVE      | FACILITY SITE LOCATED ON BLACKSTONE AND TEAL PKWY, FRISCO, 75034 | Drees Custom Homes L.P. | Ready To Submit |        |
|              | 10 v 14 <4 (1 of 1) >> >1                                               |                         |                               |                  |                                                                  |                         |                 |        |
|              | Sign     Pay.     Set Access Rights     Delete                          |                         |                               |                  |                                                                  |                         |                 |        |

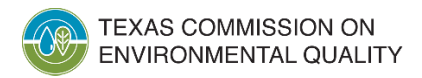

Method to submit Domestic and Industrial applications?

#### STEERS

- New Domestic/Industrial Facility
- Renew or Amend an existing WQ Authorization

#### Emailed & Mailed Signed Copy

- Cancelations
- Transfers
- Billing Updates
- Facility Updates via CDF

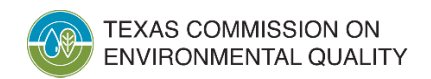

# Online Posting of Electronic Applications

SB1289 requires TCEQ to post applications online at the time of Administrative Completeness and again at the time of Technical Completeness along with the drafted Permit.

This is in addition to TCEQ posting the NORI, PLS, NAPD, and Alternative Language where applicable.

#### Show 10 entries Search Public Technically Meeting Administratively Complete (Notice Applicant Facility Authorization Complete (First of Public (Second Name Name Number County Notice) Notice) Meeting) 17500 Market MC Donouah WO0004633000 8/02/2023 11/02/2023 11/02/2023 Travis Street LLC Marine Tech Package A Meeting Channel View Notices Facili 221 Granger 221 Road LLC Grand WWT 249 SH 249 Holdings LLC Holdi 4P Pastures, Horizon Dan LLC and Tech Package Horizon Dairy, LLC WQ0016260001 Williamson 1/10/2023 11/02/2023 705 Limmer Limmer Loop Loop JV LLC WWTF Admin Package 1 Admin Package 2 Showing 1 to 5 of 5 entries Previous 1 Next

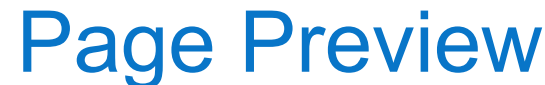

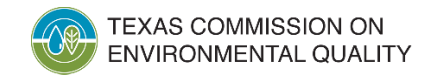

#### **Best Practices**

- Prepare Administrative and Technical Attachments ahead of time in allowable electronic format, readily available to be uploaded into the application.
- Signatory Authority must have a valid STEERS account, planning and timing the coordination of all individual schedules will be key to success. Delegated signers must attach documentation of delegation.
- Have payment ready, ePay is fastest and preferred payment.
- Ensure permit compliance, all outstanding fees are paid, SOS information is up to date in TCEQ systems, and address any permit maintenance items are completed prior to submission.

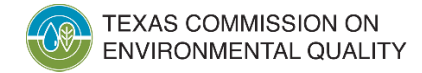

#### **Questions and Answers**

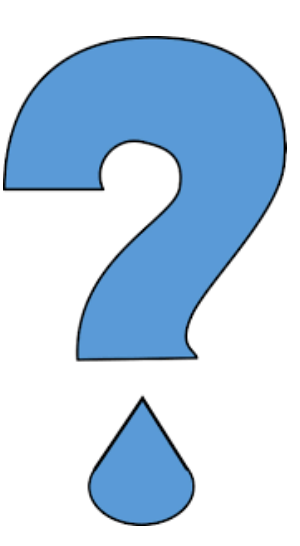

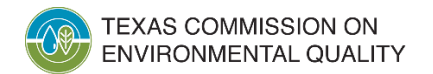

#### Who to contact for assistance?

Applications Review & Processing Team

- WQ-ARPTeam@tceq.texas.gov
- 512-239-4671

#### STEERS Account Question

#### <u>STEERS@tceq.texas.gov</u>

• 512-239-6925

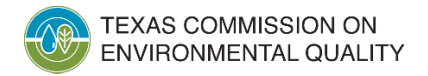